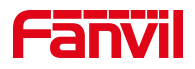

# 新款话机 POST 模式下升级版本

版本: <1.1>

发布日期: <2020/11/13>

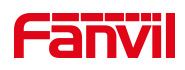

# 目录

| 1. | 介绍        | 1 |
|----|-----------|---|
|    |           |   |
|    | 1.1. 概述   | 1 |
|    | 1.2. 适用型号 | 1 |
|    | 1.3. 适用对象 | 1 |
| 2  | 解冲方案      | 2 |
|    |           |   |

深圳方位通讯科技有限公司

地址:深圳市新安街道洪浪北二路稻兴环球科创中心A座10层 座机:+86-755-2640-2199 邮箱:sales.cn@fanvil.com www.fanvil.com.cn

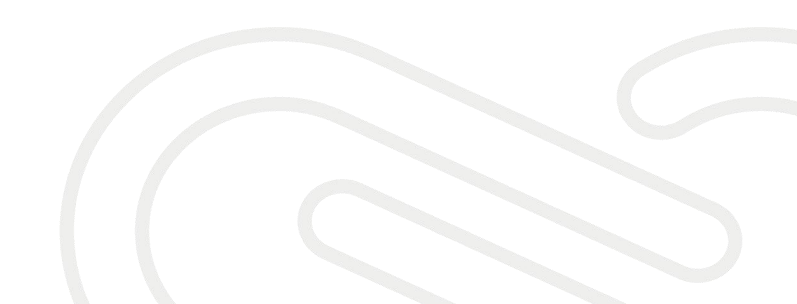

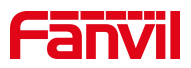

## 1. 介绍

#### 1.1. 概述

为了解决话机的 BUG 或增加某些功能,需要话机升级到更新的版本。

#### 1.2. 适用型号

适用产品机型: X210/X210i/X7/X7C/X6U/X5U/X4U/J4G/EXP200/X1SP/X3U/X3SG /J1SP/J3G/H2U

#### 1.3. 适用对象

需要对新款话机升级软件版本的人员

深圳方位通讯科技有限公司

地址:深圳市新安街道洗浪北二路稻兴环球科创中心A座10层 座机:+86-755-2640-2199 邮箱:sales.cn@fanvil.com www.fanvil.com.cn

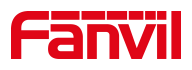

## 2. 解决方案

- 话机接电源适配器给话机供电,话机的 WAN 口 连接网线连至计算机, 将计算机 IP 改为 192.168.1.99,将网关改为 192.168.1.1
- 2. 重新启动设备,话机通电时 LED 灯会闪烁一次,当 LED 灯第二次闪烁的时候再不间断地按#键,话机会进入 post 模式,话机 ip 会变为 192.168.1.179

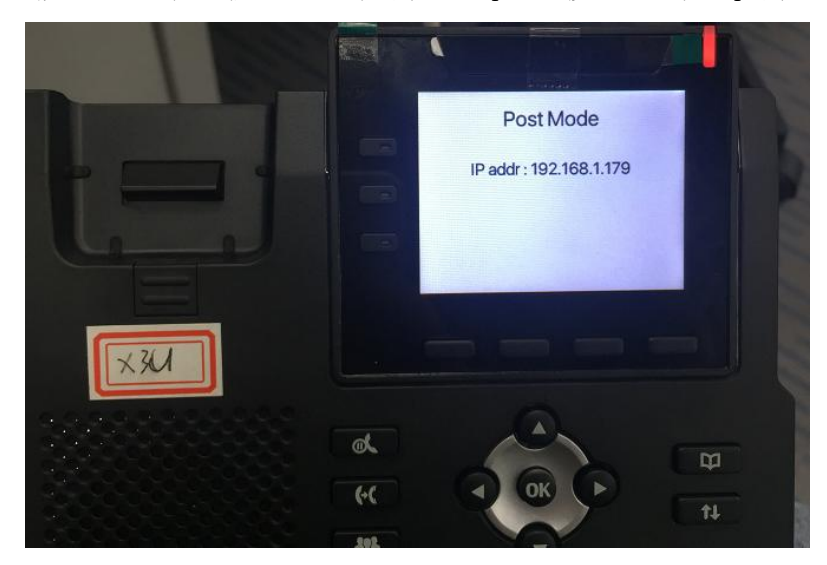

- 3. 网页访问 192.168.1.179:8080, 用户名是 root, 密码是\*winline
- 4. 进入升级软件界面,选择要升级的.z 文件升级

|                       | +                                        |
|-----------------------|------------------------------------------|
| ← → C ▲ 不安全   192.168 | 3.1.179/html/top.html                    |
|                       |                                          |
|                       |                                          |
|                       |                                          |
|                       |                                          |
|                       |                                          |
| Tools                 | Upgrade Software 1 选择升级文件 ( z枚式)         |
| Reboot Phone          | New Image: 选择文件 x3u-5912-RE11-16.14.29.z |
|                       | Report after successful upgrade          |
|                       |                                          |
|                       | Upgrade Cancel                           |
|                       | 2 点土升州                                   |
|                       | □ ム <b>从</b> 面开级                         |

#### 深圳方位通讯科技有限公司

地址:深圳市新安街道洪浪北二路稻兴环球科创中心A座10层 座机:+86-755-2640-2199 邮箱:sales.cn@fanvil.com www.fanvil.com.cn